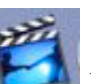

1. Launch iMovie HD located on Dock

Create a New Project

2. Select

We suggest you to choose " **Movies** " folder for your project location and

*Video Format*: **DV** for camcorder with tape Click on " **Create** " to create your project

- 3. Import your video to your project. We suggest you to rewind the tape to the beginning of the selected 10 minutes video. Try NOT to import the whole tape: it will take longer to process.
- 4. After having 10min of video in the project, Drag this video to *Timeline* section
- Choose Share --> QuickTime --> Compress movie for: Web (as shown in figure Below; VERY IMPORTANT) → click Share. You will be asked for location of your final product which is your MOV file; please note it down.

|             | Q                               |                                                                                                    |                                              |                              | 0            | The second | ć          |
|-------------|---------------------------------|----------------------------------------------------------------------------------------------------|----------------------------------------------|------------------------------|--------------|------------|------------|
| Videocamera | QuickTime                       | Email                                                                                                    | Bluetooth                                    | iDVD                         | iPod         | iWeb       | GarageBand |
|             | Create a<br>may take<br>C       | QuickTin<br>several<br>ompress                                                                                                    | ne movie fro<br>minutes to c<br>movie for: ( | m your pi<br>omplete.<br>Web | roject. This | operation  |            |
|             | Your mo<br>approxin<br>Estimate | Your movie will be compressed to 12 frames per second,<br>approximately 320 x 240, with medium-quality stereo sound.<br>Estimated size: 799 KB to 1.2 MB. |                                              |                              |              |            |            |
|             | Share sel                       | ected cli                                                                                                    | ps only                                      |                              | Cancel       | Sh         | are        |